| Un-tick GST at Bill                            | Format                  | Setting                               |                        |                |                            |  |    |                                       |
|------------------------------------------------|-------------------------|---------------------------------------|------------------------|----------------|----------------------------|--|----|---------------------------------------|
|                                                |                         |                                       |                        |                |                            |  | 1. | Go To Admin Tools.                    |
|                                                |                         |                                       |                        |                |                            |  |    |                                       |
| Customer Sales Order Invoicing Apps            |                         |                                       |                        |                |                            |  | 2. | Go to Invoice Bill Format<br>Setting. |
|                                                |                         |                                       | -                      |                |                            |  |    |                                       |
| Supplier Purchase                              | Order                   | Stock                                 | S <u>T</u> Modul       | e              |                            |  |    |                                       |
|                                                |                         |                                       |                        |                |                            |  |    |                                       |
| General Ledger Eixed A                         | sset                    | MIS                                   | Admin Too              | bls            |                            |  |    |                                       |
| Mainte                                         | nance                   |                                       |                        |                |                            |  |    |                                       |
| Access Code                                    |                         |                                       |                        |                |                            |  |    |                                       |
| Client Setup                                   | Client Setup            |                                       |                        |                |                            |  |    |                                       |
| Tax Settings                                   | Tax Settings            |                                       |                        |                |                            |  |    |                                       |
| Salesman Set                                   | tings                   |                                       |                        |                |                            |  |    |                                       |
| Department S                                   | ettings                 |                                       |                        |                |                            |  |    |                                       |
| Job Settings                                   |                         |                                       |                        |                |                            |  |    |                                       |
| 2 Invoice Bill Fo                              | rmat Settir             | na                                    |                        |                |                            |  |    |                                       |
| Packup Data                                    |                         |                                       |                        |                |                            |  |    |                                       |
| backup bata                                    |                         |                                       |                        |                |                            |  |    |                                       |
| Bill Format Settings                           |                         |                                       |                        |                |                            |  | 3. | Un-tick with GST Tax under            |
|                                                |                         |                                       |                        |                |                            |  |    | Invoice column.                       |
| Format                                         | D.0.                    | Invoice                               | Debit Note             | Credit Note    |                            |  | 4  | Source and Exit                       |
| With GST Tax                                   | <b>[</b> 3              |                                       |                        |                |                            |  | 4. | Save and Exit.                        |
| With Letter Head                               |                         |                                       |                        |                |                            |  | -  |                                       |
| With Discount                                  |                         | N N N N N N N N N N N N N N N N N N N |                        |                |                            |  | 5. | GST Total (6%) will be shown in       |
| With Unit Price                                |                         | V                                     | V                      | V              |                            |  |    | Invoice. However the total            |
| With Quantity                                  |                         | V                                     | V                      | V              |                            |  |    | price will not include GST (6%).      |
| With Amount                                    |                         |                                       |                        |                |                            |  |    |                                       |
| Number of Copies                               | 1                       | 1                                     | 1                      | 1              |                            |  |    |                                       |
|                                                | 1                       |                                       | 1                      |                |                            |  |    |                                       |
|                                                |                         |                                       |                        |                |                            |  |    |                                       |
|                                                | abit Mater 1            | it Note ) or                          | Order ) a t            |                |                            |  |    |                                       |
| Delivery order Invoice                         | Cred                    | it Note Sale                          | s order   Purch        | ase order      |                            |  |    |                                       |
| Foot Note: No complaint will be con            | sidered unless notified | d within 10 days of                   | this delivery order da | ite. (100 max) | 4                          |  |    |                                       |
|                                                |                         |                                       |                        | (TUU max)      | <u>S</u> ave E <u>x</u> it |  |    |                                       |
|                                                | Total Arr               | ount                                  |                        |                |                            |  |    |                                       |
|                                                | Iotal Amount            |                                       |                        |                |                            |  |    |                                       |
| Item Total RM                                  |                         |                                       | 50.00                  |                |                            |  |    |                                       |
|                                                |                         |                                       |                        |                |                            |  |    |                                       |
| Item Discour                                   | ıt                      |                                       | 0.00                   |                |                            |  |    |                                       |
| 5 Item Discour<br>GST Total(                   | it<br>5%)               |                                       | 0.00<br>0.00           |                |                            |  |    |                                       |
| 5 Item Discour<br>GST Total (6<br>Global Disco | unt                     |                                       | 0.00<br>0.00<br>0.00   |                |                            |  |    |                                       |